# RV016、RV042、RV042G、およびRV082 VPNルータでのGreenbowソフトウェアを使用し たC2Gの設定

#### 目的

C2G(クライアントからゲートウェイ)は、NAT-Tオプションが存在するゲートウェイ間の 設定ページを使用して、TheGreenBowクライアントで設定されます。TheGreenBowは、完 全にセキュアなスイートに基づくエンタープライズセキュリティソフトウェアの提供に重点 を置いたソフトウェアです。TheGreenBowは、リモートアクセスをシンプルにし、リモー トユーザが企業ネットワークに安全にアクセスできるようにするエンタープライズセキュリ ティソフトウェアを開発しました。

このドキュメントでは、RV016、RV042、RV042G、およびRV082 VPNルータで Greenbowソフトウェアを使用してIPSec VPN C2Gを設定する方法について説明します。

#### 適用可能なデバイス

- RV016
- RV042
- · RV042G
- · RV082

### [Software Version]

· v4.2.1.02

## C2GおよびGreenBowソフトウェアの設定

ステップ1: Router Configuration Utilityにログインして、VPN > Gateway to Gatewayの順 に選択します。「ゲートウェイからゲートウェイへ」ページが開きます。

| Gateway To Gateway            |               |   |
|-------------------------------|---------------|---|
| Add a New Tunnel              |               |   |
| Tunnel No.                    | 2             |   |
| Tunnel Name :                 |               |   |
| Interface :                   | WAN1          | - |
| Enable :                      | <b>V</b>      |   |
| Local Group Setup             |               |   |
| Local Security Gateway Type : | IP Only       |   |
| IP Address :                  | 0.0.0.0       |   |
| Local Security Group Type :   | Subnet        | - |
| IP Address :                  | 192.168.1.0   |   |
| Subnet Mask :                 | 255.255.255.0 |   |

Local Group Setup領域まで下にスクロールします。

| Local Group Setup             |                |   |   |
|-------------------------------|----------------|---|---|
| Local Security Gateway Type : | IP Only        |   | ~ |
| IP Address :                  | 59.105.113.180 |   |   |
| Local Security Group Type :   | Subnet         | ~ |   |
| IP Address :                  | 192.168.1.0    |   |   |
| Subnet Mask :                 | 255.255.255.0  |   |   |

ステップ 2:Local Security Gateway TypeドロップダウンリストからIP Onlyを選択します 。

ステップ3: Local Security Group TypeドロップダウンリストからSubnetを選択します。

ステップ 4:IP Addressフィールドに、ルータのIPアドレスを入力します。

ステップ 5: Subnet Maskフィールドに、ルータのサブネットマスクを入力します。

手順6:下にスクロールして、ページのRemote Group Setup領域に移動します。

| Remote Group Setup             |                |          |
|--------------------------------|----------------|----------|
| Remote Security Gateway Type : | IP Only        | <b>~</b> |
| IP Address 💌 :                 | 59.105.113.148 |          |
| Remote Security Group Type :   | IP 💌           |          |
| IP Address :                   | 192.168.2.101  |          |

手順7: Remote Security Gateway TypeドロップダウンリストからIP Onlyを選択します。

ステップ 8: Remote Security Gateway IP Address Typeドロップダウンリストから、IP Addressタイプを選択します。

ステップ 9: IP Addressフィールドに、リモートルータのWAN IPアドレスを入力します。

ステップ 10: Remote Security Group TypeドロップダウンリストからIPを選択します。

ステップ 11IP Addressフィールドに、ルータのIPv4アドレスを入力します。

| IPSec Setup                        |                       |         |  |  |
|------------------------------------|-----------------------|---------|--|--|
| Keying Mode :                      | IKE with Preshared ke | ey 🔻    |  |  |
| Phase 1 DH Group :                 | Group 1 - 768 bit     | Ŧ       |  |  |
| Phase 1 Encryption :               | DES                   | •       |  |  |
| Phase 1 Authentication :           | MD5                   | •       |  |  |
| Phase 1 SA Life Time :             | 28800                 | seconds |  |  |
| Perfect Forward Secrecy :          | $\checkmark$          |         |  |  |
| Phase 2 DH Group :                 | Group 1 - 768 bit     | Ŧ       |  |  |
| Phase 2 Encryption :               | DES                   | -       |  |  |
| Phase 2 Authentication :           | MD5                   | -       |  |  |
| Phase 2 SA Life Time :             | 3600                  | seconds |  |  |
| Preshared Key :                    |                       |         |  |  |
| Minimum Preshared Key Complexity : | Enable                |         |  |  |
| Preshared Key Strength Meter :     |                       |         |  |  |
| Advanced +                         |                       |         |  |  |

ステップ 12Keying ModeドロップダウンリストからIKE with Preshared keyを選択します。

ステップ 13Phase 1 DH GroupドロップダウンリストからGroup 1-768 bitを選択します。

ステップ14: Phase 1 EncryptionドロップダウンリストからDESを選択します。

ステップ 15: Phase 1 Authentication ドロップダウンリストからMD5を選択します。

ステップ 16: Phase 1 SA Life Timeフィールドに、28800秒と入力します。

ステップ17: Phase 2 DH GroupドロップダウンリストからGroup 1-768 bitを選択します。

ステップ 18: Phase 2 EncryptionドロップダウンリストからDESを選択します。

ステップ 19: Phase 2 Authentication ドロップダウンリストからMD5を選択します。

ステップ 20: Phase 2 SA Life Timeフィールドに、3600秒と入力します。

ステップ 21: Preshared Keyフィールドに、数字や文字の任意の組み合わせを入力します。 この場合は「1234678」です。

| Adv | anced                                                      |
|-----|------------------------------------------------------------|
|     | Aggressive Mode                                            |
|     | Compress (Support IP Payload Compression Protocol(IPComp)) |
|     | Keep-Alive                                                 |
|     | AH Hash Algorithm MD5 💌                                    |
|     | NetBIOS Broadcast                                          |
|     | NAT Traversal                                              |
|     | Dead Peer Detection Interval 10 seconds                    |

ステップ 22: Advanced +をクリックします。 Advancedページが開きます。

ステップ 23: NAT Traversalチェックボックスにチェックマークを付けます。

ステップ24:コンピュータでIPSec VPN Client Greenbowソフトウェアを起動します。

| TheGreenBow VPN Clic       | nt 🔲 🗖 🔀                                                                                                    |
|----------------------------|----------------------------------------------------------------------------------------------------|
| Ele VPN Configuration Viey | <u>i I</u> ools ?                                                                                                    |
| THEGREENBOW                |                                                                                                    |
|                            | IPSec VPN Client                                                                                                    |
| 💫 Console                  | Phase1 (Authentication)                                                                                                    |
| Parameters                 | Name Gateway1                                                                                                    |
| S Connections              | Interface Any                                                                                                    |
| Rept                       | Remote Gateway 59.105.113.180                                                                                                    |
| Cateway1                   | Image: Confirm:       Image: Confirm:         Confirm:       Image: Confirm:         Confirm:       Image: Confirm:         Confirm:       Image: Confirm:         Confirm:       Image: Confirm:         Confirm:       Image: Confirm:         Confirm:       Image: Confirm:         Confirm:       Image: Confirm:         Confirm:       Image: Confirm:         Confirm:       Image: Confirm:         Confirm:       Image: Confirm:         Confirm:       Image: Confirm:         Image: Confirm:       Image: Confirm:         Image: Confirm:       Image: Confirm:         Image: Confirm:       Image: Confirm:         Image: Confirm:       Image: Confirm:         Image: Confirm:       Image: Confirm:         Image: Confirm:       Image: Confirm:         Image: Confirm:       Image: Confirm:         Image: Confirm:       Image: Confirm:         Image: Confirm:       Image: Confirm:         Image: Confirm:       Image: Confirm:         Image: Confirm:       Image: Confirm:         Image: Confirm:       Image: Confirm:         Image: Confirm:       Image: Confirm:         Image: Confirm:       Image: Confirm:      < |
|                            | Save & Apply                                                                                                    |
| VPN ready                  | Tunnel Ø                                                                                                    |

ステップ 25:Remote Gatewayフィールドに、リモートルータのWAN IPアドレスを入力し ます。

| IKE            |           |   |             |
|----------------|-----------|---|-------------|
| Encryption     | DES       | - | P1 Advanced |
| Authentication | MD5       | - |             |
| Key Group      | DH1 (768) | Ŧ |             |
|                |           |   |             |

|  | ステップ2 | 26 : P1 | Advancedボ | タン | をクリ | ック | します。 | Phase1 | Advanced~ | 、ージ | が開き | ます | ŗ |
|--|-------|---------|-----------|----|-----|----|------|--------|-----------|-----|-----|----|---|
|--|-------|---------|-----------|----|-----|----|------|--------|-----------|-----|-----|----|---|

| 💬 TheGre      | Pallow VPN Client                                |          |
|---------------|--------------------------------------------------|----------|
| Ele YPN       | Phasel Advanced                                  |          |
| THEGI         | ST AND                                           |          |
|               | 622                                              | N Client |
| A 0           | Advanced features                                |          |
|               | Config Mode Redund.GW                            |          |
| S 🛛           | Aggressive Mode NAT-T Forced                     | 2        |
| B 🛃 Ro<br>B 😽 | X-Auth                                           | -        |
|               | X-Auth Popup     Login                           | -        |
|               | Hybrid Mode Password                             |          |
|               | Local and Remote ID                              |          |
|               | Choose the type of ID: Set the value for the ID: | æd       |
|               | Local ID IP Address 💽 59.105.113.148             |          |
|               | Remote ID IP Address 💌 59.105.113.180            |          |
|               |                                                  |          |
|               | OK Cancel                                        | pply     |
| VPN           | 16539                                            | nnel 😰   |

ステップ 27:NAT-TドロップダウンリストからForcedを選択します。

ステップ 28: Local ID and Remote IDドロップダウンリストでIP Addressを選択します。

ステップ 29:Local IDフィールドに、ルータのWAN IPアドレスを入力します。

ステップ 30: Remote IDフィールドに、リモートルータのWAN IPアドレスを入力します。

ステップ 31 : [OK] をクリックします。

o

| TheGreenBow YPN Client      | nt 🗖 🗖 🔀                                                                                    |
|-----------------------------|---------------------------------------------------------------------------------------------|
| File VPN Configuration View | <u>r</u> ools ?                                                                             |
| THEGREENBOW                 |                                                                                             |
|                             | IPSec VPN Client                                                                            |
| 💫 Console                   | Phase2 (IPSec Configuration)                                                                |
| Parameters                  | Name Tunnel1                                                                                |
| S Connections               | VPN Client address 192 . 168 . 2 . 101                                                      |
| Cateway1                    | Address type Subnet address  Remote LAN address 192 . 168 . 1 . 0 Subnet Mask 255 . 255 . 0 |
|                             | Encryption DES  P2 Advanced                                                                 |
|                             | Authentication MD5 Scripts                                                                  |
|                             | Mode Tunnel                                                                                 |
|                             | PFS Group DH1 (768)  Open Tunnel                                                            |
|                             | Save & Apply                                                                                |
| VPN ready                   | Tunnel 🕑                                                                                    |

ステップ 32: Tunnel1をクリックして、Phase2の設定を行います。

ステップ 33: VPN Clientアドレスフィールドに、ルータのIPv4アドレスを入力します。

ステップ 34: Address typeドロップダウンリストからSubnet addressを選択します。

ステップ 35: Remote LAN addressフィールドに、リモートルータのLANアドレスを入力します。

ステップ 36:Subnet Maskフィールドに、リモートルータのサブネットマスクを入力します。

ステップ37:Save and Applyをクリックします。

翻訳について

シスコは世界中のユーザにそれぞれの言語でサポート コンテンツを提供するために、機械と人に よる翻訳を組み合わせて、本ドキュメントを翻訳しています。ただし、最高度の機械翻訳であっ ても、専門家による翻訳のような正確性は確保されません。シスコは、これら翻訳の正確性につ いて法的責任を負いません。原典である英語版(リンクからアクセス可能)もあわせて参照する ことを推奨します。